## İHRACAT E-FATURA UBL DEN AKTARIMLAR DA YENİLİKLER

İhracatta aktarımlar/ublden ihracat beyannamesi oluştur alanından firmaların gönderdiği efaturanın ubl formatlarının aktarımları sağlanmaktadır. Bu aktarımlarda bazı yenilikler yapılmıştır.

**1**-Firmadan alınan UBL içinde yer alan

<cbc:ID>T062017000000566</cbc:ID> bilgisini beyannamesindeki edi belgede yer alan 0100 belgesinin <u>Referans(Belge No)</u> kısmına atmaktadır.

<cbc:IssueDate>2017-08-04</cbc:IssueDate> bilgisini beyannamedeki edi belgede yer alan 0100 belgesinin Tarih kısmına atmaktadır.

Bu alandaki bilgiler dolu ise ubl de , beyannamenin edi belgesine aktarım sağlanabilmektedir.

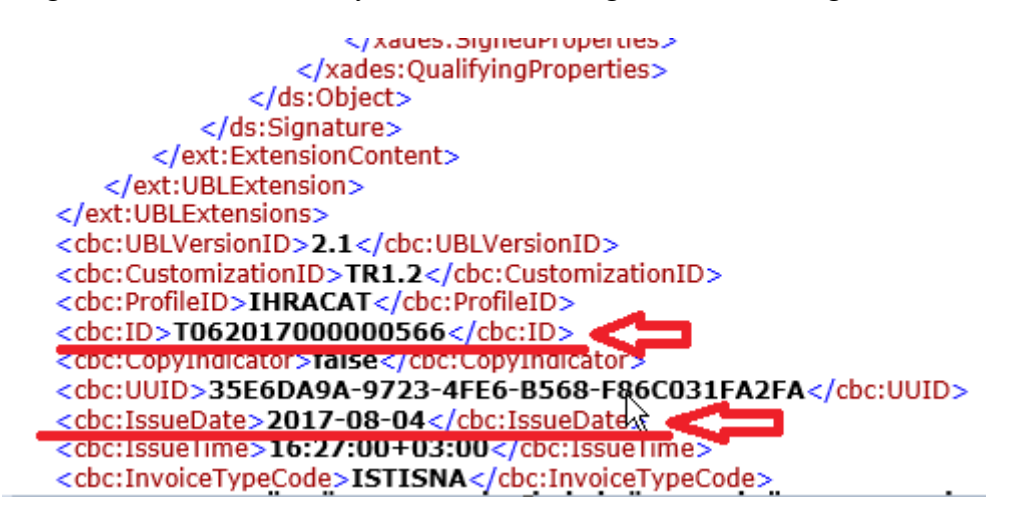

\*\*Ancak beyannameye ublden aktarım sırasında edi belgelere fatura numarasını ve tarihini aktarabilmeniz için ekrana bir uyarı gelecektir. <u>Uyarıya evet der iseniz</u>, edi belgelere 0100 olarak fatura no ve tarihine atacaktır. <u>Hayır der iseniz</u>, edi belgeye 0100 olarak fatura no ve tarihi aktarımı yapılmayacaktır.

| UBL XML Dosyası       C:\Users\elif.EVRIM\Downloads\T062017000000566+(1).xml         Dosya No       (Boş bırakırsanız otomatik Dosya No alır)         TPS No       (Boş bırakırsanız otomatik Dosya No alır)         TPS Tarih       (Boş bırakırsanız otomatik Bugün ün tarihini alır)         - <invoice <="" td="" xmlns="urn:oasis:names:specification:ubl:schema:xsd:Invoice-2">         xmlns:cac="urn:oasis:names:specification:ubl:schema:xsd:Components-2"</invoice> | 0000566+(1).xml            Dosya No alır)           (Boş bırakabilirsiniz. Dolu ise mutlaka 23 haneli olmalıdır)           gün ün tarihini alır)                                                                                                    |                                                                                                    |
|----------------------------------------------------------------------------------------------------|----------------------------------------------------------------------------------------------------|----------------------------------------------------------------------------------------------------|
| - <invoice <br="" xmlns="urn:oasis:names:specification:ubl:schema:xsd:Invoice-2">xmlns:cac="urn:oasis:names:specification:ubl:schema:xsd:Invoice-2"<br/>onAggregateComponents-2"</invoice>                                                                                                    |                                                                                                    | UBL XML Dosyası C:\Users\elif.EVRIM\<br>Dosya No (Bo<br>TPS No<br>TPS Tarih (Boş                                                                                                    |
| xmlns:cbc="urn:oasi       Ihracat Sistemi       xmlns:cbc="urn:oasi       onBasicComponents-2"         xmlns:cds="http://w       xmlns:ext="urn:oasi       Belgeye "0100" faturayı aktarmak istiyor       onExtensionComponents-2"         xmlns:odt="urn:oasi       xmlns:ubltr="urn:oasi       xmlns:ubltr="urn:oasi       attribute         xmlns:ubltr="urn:oasi       xmlns:ubltr="urn:oasi       attribute       attribute                                              | ation:ubl:schema:xsd:Invoice-2"  Cat Sistemi  Cat Sistemi | - <invoice um:oasis<br="" xmlns="um:oasis&lt;br&gt;xmlns:cbc=">xmlns:cbc="um:oasi<br/>xmlns:cds="um:un:<br/>xmlns:ds="http://wn<br/>xmlns:ext="um:oasis<br/>xmlns:qdt="um:oasis<br/>xmlns:ubltr="um:oasis<br/>xmlns:ubltr="um:oasis<br/>xmlns:ublt</invoice> |
| <pre>xmlns:xades="http://w<br/>xmlns:xsi="http://w<br/>xsi:schemaLocation="urn:oasis:names:specification:ubl:schema:xsd:Invoice-2 UBL-Invoice-<br/>2.1.xsd"&gt;<br/>- <ext:ublextensions><br/>- <ext:ublextensions><br/>- <ext:ublextension></ext:ublextension></ext:ublextensions></ext:ublextensions></pre>                                                                                                    | Evet Hayr<br>pecification:ubl:scheñaa:xsd:Invoice-2 UBL-Invoice-                                                                                                    | xmlns:xades="http://<br>xmlns:xsi="http://w<br>xsi:schemaLocation="um<br>2.1.xsd"><br>- <ext:ublextensions><br/>- <ext:ublextension></ext:ublextension></ext:ublextensions>                                                                                                    |

**2-**Firmadan alınan UBL içeriğinde kalem bazında yer alan <cac:InvoiceLine> altındaki <**cbc:Note>** alanındaki bilgi beyannamedeki kalemlere son satıra yeni ilave edilen <u>'NOTE'</u> kısmına atmaktadır.

|   | ·                    |             |            |         | •                       |                             | _   |
|---|----------------------|-------------|------------|---------|-------------------------|-----------------------------|-----|
| I | Iplik / Alt K. 💌 III | 💌 İst. Kiyi | met 💌 Orde | er ID 💌 | Ihracat E-Fatura No 🖉 💌 | Note                        | ∕∣≜ |
|   |                      |             |            |         | IHR201700000004         | Kutu tipi:4-01-03-00269@1   |     |
|   |                      |             |            |         | IHR201700000004         | Kutu tipi:4-01-03-00397@1   |     |
|   |                      |             |            |         | IHR201700000004         | Kutu tipi: 4-01-03-00581@1  |     |
|   |                      |             |            |         | IHR20170000000004       | Kutu tipi:4-01-03-00830@1   |     |
|   |                      |             |            |         |                         | Kutu tipi:4-01-01-00422@8   |     |
|   |                      |             |            |         |                         | Kutu tipi:4-01-01-00330@8   |     |
|   |                      |             |            |         | IHR2017000000004        | Kutu tipi:4-01-01-00244@9   |     |
|   |                      |             |            |         | IHR201700000004         | Kutu tipi:4-01-02-00410@12  |     |
|   |                      |             |            |         | IHR201700000004         | Kutu tipi:4-01-02-00276@18  |     |
|   |                      |             |            |         | IHR201700000004         | Kutu tipi:4-01-01-00136@12  |     |
|   |                      |             |            |         | IHR201700000004         | Kutu tipi:4-01-01-00383@12  |     |
|   |                      |             |            |         | IHR201700000004         | Kutu tipi:4-01-01-00480@30  |     |
|   |                      |             |            |         | IHB201700000004         | Kutu tini: 4-01-02-00252@12 | ┛   |
|   |                      |             |            |         |                         | )                           |     |

Eğer ubldeki bu alana **<cbc:Note>** firma fatura oluştururken bilgi girmiş ise ublden aktarıldığında kalemlere de aktarılacaktır.

\*\*Ayrıca Note alanının üzerine geliğinde hint açılmaktadır. Hintte "Bu bilgi gümrüğe gitmeyecektir" bilgisi yer almaktadır.

| D 💌 İhracat E-Fatura No |                                |
|-------------------------|--------------------------------|
| IHR201700000004         | Bu bilgi gümrüğ&gitmeyecektir. |
| IHR201700000004         | Kutu tipi:4-01-03-00397@1      |
| IHR201700000004         | Kutu tipi:4-01-03-00581@1      |
| IHR201700000004         | Kutu tipi:4-01-03-00830@1      |
| IHR201700000004         | Kutu tipi:4-01-01-00422@8      |
| IHR201700000004         | Kutu tipi:4-01-01-00330@8      |
| IHR201700000004         | Kutu tipi:4-01-01-00244@9      |
| LLD 201 70000000 A      | Kuru Kei 4 01 02 00410/3/12    |

**3-**UBLden aktarım sırasında dosya seçilerek Tamam butonuna basıldığı durumda oluşan dosya numarası aynı zamanda görüntüdeki Dosya No kısmına atmaktadır. <u>Dosya numarasına çift tıklanıldığı</u> durumda direk olarak beyannameyi açmaktadır.

| UBL'den Ihracat Dosyası Oluştur                                                                                                    | _ <b>_</b> × |
|----------------------------------------------------------------------------------------------------|--------------|
| UBL XML Dosyasi C:\Users\elif.EVRIM\Downloads\IHRc201700000004_20170704090239763.xml<br>Dosya N. 17-29280 (Comparison of the Dosya No alir)                                                                                                    | 2            |
| TPS No (Boş bırakabilirsiniz. Dolu ise mutlaka 23 haneli olmalıdır)<br>TPS Tarih (Boş bırakırsanız otomatik Bugün ün tarihini alır)                                                                                                    |              |
| <pre><?xml version="1.0" encoding="utf-8" ?> - <invoice maindoc="" ubl-invoice-2.1.xsd"="" xmlns="urn:oasis:names:specification:ubl:schema:xsd:Invoice-2" xmlns:cac="urn:oasis:names:specification:ubl:schema:xsd:CommonAggregateComponents-2" xmlns:cbc="urn:oasis:names:specification:ubl:schema:xsd:CommonBasicComponents-2" xmlns:ds="http://www.w3.org/2000/09/xmldsig#" xmlns:ext="urn:oasis:names:specification:ubl:schema:xsd:CommonExtensionComponents-2" xmlns:ns8="urn:oasis:names:specification:ubl:schema:xsd:ApplicationResponse-2" xmlns:xades="http://uri.etsi.org/01903/v1.3.2#" xmlns:xsi="http://www.w3.org/2001/XMLSchema-instance" xsdrt="" xsi:schemalocation="urn:oasis:names:specification:ubl:schema:xsd:Invoice-2"></invoice></pre> | ~            |
| <pre>- <ext:ublextension>         <ext:extensioncontent></ext:extensioncontent>  </ext:ublextension></pre>                                                                                                    | ,<br>,       |
| ✓ Iamam                                                                                                    | 🚺 Kapat      |

**4-**UBL den aktarım sırasında e-faturanın <u>TPS numarası ve tarihi</u> belli ise görüntüde belirtilen alanlara yazıldığı durumda aktarımda edi belgeye 0886 belge kodu Referans(Belge No) ve Tarihi kısmına atarak beyanname yazımında kolaylık sağlanabilecektir.

|                                                                                                    | UBL'den Ihracat Dosyası Oluştur                                                      |
|----------------------------------------------------------------------------------------------------|--------------------------------------------------------------------------------------|
| UBL XML Dosyası                                                                                          | C:\Users\elif.EVRIM\Downloads\IHRc201700000004_20170704090239763.xml                 |
| Dosya No                                                                                                 | (Boş bırakırsanız otomatik Dosya No alır)                                            |
| TPS No                                                                                                   | 17243160110886000000034 (Boş bırakabilirsiniz. Dolu ise mutlaka 23 haneli olmalıdır) |
| TPS Ŷārih                                                                                                | 06.09.2017 ▼ (Boş bırakırsanız otomatik Bugün ün tarihini alır)                      |
| xml versi</th <td>on="1.0" encoding="utf-8" ?&gt;</td>                                                   | on="1.0" encoding="utf-8" ?>                                                         |
| - <invoice td="" xr<=""><td>mlns="urn:oasis:names:specification:ubl:schema:xsd:Invoice-2"</td></invoice> | mlns="urn:oasis:names:specification:ubl:schema:xsd:Invoice-2"                        |
| xmlns:ca                                                                                                 | c="urn:oasis:names:specification:ubl:schema:xsd:CommonAggregateC                     |
| xmlns:cb                                                                                                 | c="urn:oasis:names:specification:ubl:schema:xsd:CommonBasicCompo                     |
| xmlns:ds                                                                                                 | ="http://www.w3.org/2000/09/xmldsig#"                                                |
| xmlns:ds                                                                                                 | t="urn:oasis:names:specification:ubl:schema:xsd:CommonExtensionCo                    |
| xmlns:ck                                                                                                 | 8="urn:oasis:names:specification:ubl:schema:xsd:CommonExtensionCo                    |
| xmlns:xa                                                                                                 | 8="urn:oasis:names:specification:ubl:schema:xsd:ApplicationResponse                  |
| xmlns:xa                                                                                                 | des="http://uri.etsi.org/01903/v1.3.2#"                                              |
| xmlns:xa                                                                                                 | ="http://www.w3.org/2001/XMLSchema-instance"                                         |

\*\*E-faturanın UBL inde **<cac:InvoiceLine>** kodunun altında yer alan **<cbc:ID>1</cbc:ID>** kısmından alarak TPS numarasının sonuna /1 şeklinde program kendi ilave etmektedir.

| CDC. LAXINGUSIVEATIOUTIC CUTTERCY.                                                                                                    |
|----------------------------------------------------------------------------------------------------|
| <cbc:allowancetotalamount curren<="" td=""></cbc:allowancetotalamount>                                                                                                    |
| <cbc:payableamount (<="" currencyid="&lt;/td&gt;&lt;/tr&gt;&lt;tr&gt;&lt;td&gt;&lt;/cac:LegalMonetaryTotal&gt;&lt;/td&gt;&lt;/tr&gt;&lt;tr&gt;&lt;td&gt;- &lt;cac:InvoiceLine&gt;&lt;/td&gt;&lt;/tr&gt;&lt;tr&gt;&lt;td&gt;&lt;qvc:ID&gt;1&lt;/cbc:ID&gt;&lt;/td&gt;&lt;/tr&gt;&lt;tr&gt;&lt;td&gt;&lt;cli&gt;clic:InvoicedQuantity unitCode=" td=""></cbc:payableamount> |
| < cbc:LineExtensionAmount currenc                                                                                                    |
| <ul> <li><car:deliverv></car:deliverv></li> </ul>                                                                                                    |
|                                                                                                    |

5-UBL den aktarım da bir dosya üzerine birden fazla ubl aktarımı yapabilirsiniz.
 \*İlk ublinizi aktardığınızda Dosya No kısmına oluşan dosya numarasını atar.

| 3  | UBL'den Ihracat Dosyası Oluştur                                                                                                    | - 0         | x              |
|----|----------------------------------------------------------------------------------------------------|-------------|----------------|
| UB | L XML Dosyasi C:\Users\elif\Downloads\1a6f7aa6-34d7-4cdb-9cd4-0421bf1d5e56.xml<br>Dosya No 17-29454 (Boş birakirsanız otomatik Dosya No alır)<br>TPS No (Boş birakabilirsiniz, Dolu ise mutlaka 23 haneli olmalıdır)<br>TPS Tarih (Boş birakirsanız otomatik Bugün ün tarihini alır)                                                                                                    | 2           |                |
| -  | İhracat Sistemi       Image: Sistemi         Image: Sistemi       Image: Sistemi         Image: Sistemi       Image: Sistemi         Image: Sistemi       Image: Sistemi         Image: Sistemi       Image: Sistemi         Image: Sistemi       Image: Sistemi         Image: Sistemi       Image: Sistemi         Image: Sistemi       Image: Sistemi         Image: Sistemi       Image: Sistemi         Image: Sistemi       Image: Sistemi         Image: Sistemi       Image: Sistemi         Image: Sistemi       Image: Sistemi         Image: Sistemi       Image: Sistemi         Image: Sistemi       Image: Sistemi         Image: Sistemi       Sistemi         Image: Sistemi       Sistemi         Image: Sistemi       Sistemi         Image: Sistemi       Sistemi         Image: Sistemi       Sistemi         Image: Sistemi       Sistemi         Image: Sistemi       Sistemi         Image: Sistemi       Sistemi         Image: Sistemi       Sistemi         Image: Sistemi       Sistemi         Image: Sistemi       Sistemi         Image: Sistemi       Sistemi         Sistemi       Sistemi <td></td> <td>^</td> |             | ^              |
|    | <pre>- <ext:extensioncontent> - <ds:signature id="Signature_sIHR2017000000016" xmlns:ds="http://www.w3.org/2000/09/xmldsig#"> - <ds:signedinfo></ds:signedinfo></ds:signature></ext:extensioncontent></pre>                                                                                                    | ><br>[] Kap | <b>∨</b><br>at |

\*Oluşan dosya numarasını değiştirmeden aynı dosyaya ikinci veya daha fazla ubl i seçip aktarabilirsiniz.

| UBL'den Ihracat Dosyası Oluştur                                                  | - <b>-</b> × |
|----------------------------------------------------------------------------------|--------------|
| UBL XML Dosyası C:\Users\elif\Downloads\1a6f7aa6-34d7-4cdb-9cd4-0421bf1d5e56.xml | 2            |
| Dosya No 17-29454 (Boş bırakırsanız otomatik Dosya No alır)                      |              |
| IPS No (Boş bırakabılırsınız, Dolu ise mutlaka 23 haneli olmalıdır)              |              |
|                                                                                  |              |
|                                                                                  |              |

\*Ayrıca aynı dosya numarasına aktaracağınız dosyaların ubllerindeki vergi numaraları aynı olmalıdır olmadığı durumda sistem uyarı verecektir.

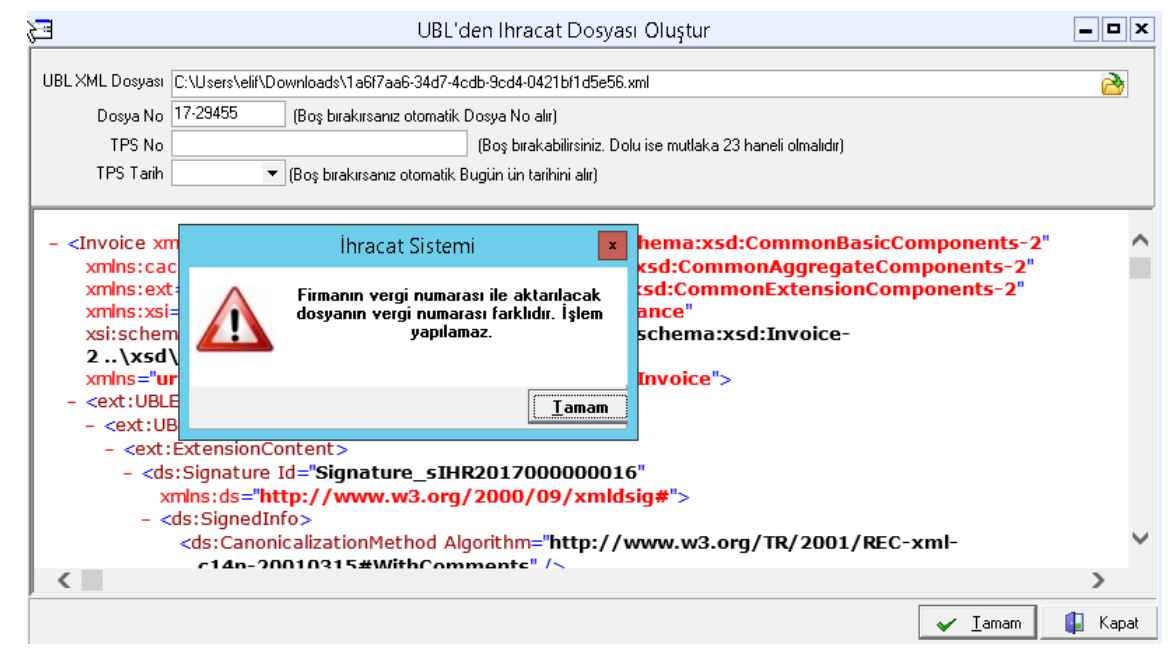

## **6-** Aktar

acağınız ubl de E-fatura (invoice) formatı olmasına dikkat edelim. Firmalarınızın gönderdiği Ubl e-fatura(invoice) formatında olur ise aktarım sırasında sorun yaşamazsınız.

\*Değil ise aşağıdaki gibi uyarı alırsınız.

| <b>—</b>                                                                      | UBL'den Ihracat Dosyası Oluştur                                                                                                    |
|-------------------------------------------------------------------------------|----------------------------------------------------------------------------------------------------|
| UBL XML Dosyası<br>Dosya No<br>TPS No<br>TPS Tarih                            | C:\EvrGrfkTmp\ELİF\17-29452.xml<br>(Boş bırakırsanız otomatik Dosya No alır)<br>(Boş bırakabilirsiniz. Dolu ise mutlaka 23 hanel<br>(Boş bırakırsanız otomatik Bugün ün tarihini alır) |
| :</th <th>İhracat Sistemi 🗾</th>                                              | İhracat Sistemi 🗾                                                                                                    |
| - <e< th=""><th>Dosyanın formatı e-Fatura(Invoice) olmalıdır.<br/>I</th></e<> | Dosyanın formatı e-Fatura(Invoice) olmalıdır.<br>I                                                                                                    |
|                                                                               | Iamam                                                                                                    |
| NETH<br><rejim< th=""><th>IERLANDS</th></rejim<>                              | IERLANDS                                                                                                    |